# LFG Quick Start Guide - Mac OS X platform

1) Fitting the Card

- 1. Take anti-static precautions.
- 2. Power off and open up the computer.
- 3. Please note: The LFG card is keyed so that it can only be fitted into a slot in which it will work. DO NOT modify the LFG card or the motherboard in an attempt to override the keying as this could result in serious damage.
- 4. PCI and PMC versions: Insert the LFG card into a spare PCI or PMC slot.
- 5. PC/104-Plus version: See the "LFG Hardware Guide PC/104-Plus".
- 6. Close and power on the computer.

### 2) Installing the Driver & Demo Applications

- Mac OS X v10.3 and above
- 1. Insert the CD and double click the resulting desktop CD icon 'LFGVx y'.
- 2. Double click on the finder window icon 'lfgvx y.dmg'.
- 3. Double click on the desktop disk image icon 'LFG\_x\_y'.
- 4. Double click the package icon 'LFG x y.pkg', located in the 'dmg' window.
- 5. Follow the on-screen instructions.

### 3) Run the Demo Application to get a Live Picture

- 1. Click on the 'Applications' icon on the finder window toolbar.
- 2. Double click on the folder 'Active Silicon', and then 'LFG'.
- 3. Double click on the 'livewin' application icon.

### Keystroke Controls:

Live

L

- F Freeze
- P PAL Toggles round: 768x576 / 192x144 / 384x288 (default)
- N NTSC Toggles round: 640x480 / 160x120 / 320x240
- 1 Select Composite Input 1 (default)
- 2 Select Composite Input 2
- 3 Select Composite Input 3
- 4 Select Composite Input 4
- S Select S-Video Input
- D Field Acquisition Toggles round: Field 1 / Field 2 / Both not Reinterlaced / Both Reinterlaced (default)
- Z Image Processing Example Toggles round: On / Off (default)
- T Save image as TIFF (8/24 bit) out.tif NB: Image is saved as /Users/Shared/out.tif
- J Save image as JPEG out.jpg NB: Image is saved as /Users/Shared/out.jpg
- A Acquisition type Toggles round: External Trigger Mode / Normal Free Run (default)
- B Color Bars (Test image) Toggles round: On / Off (default)
- M Mono
- C Color
- Y Luma Notch Filter Toggles round: Off / On (default)
- Q Quit

### 4) Other Example Applications

#### Livewin Example Application

This is the demo application as described overleaf. Any images saved using the 'T' or 'J' keystrokes are saved to the directory '/Users/Shared/'.

#### Simple Example Application

This is a very simple example of terminal window video acquisition. The console application opens the LFG hardware, acquires 100 images and then saves the last one as '/Users/Shared/out.tif'.

### Record Example Application

This streams 'live' video to the hard disk. The application opens the LFG hardware, and records 200 JPEGs to the directory '/Users/Shared/'.

#### Note

The full source code to all the example applications is available by purchasing the LFG Software Development Kit (SDK). Please see the website below for details.

### 5) Uninstalling the Driver & Demo Applications

You will need to know the root/Administrator password to perform a driver uninstall.

- 1. Open up a terminal window from a 'Finder' window: Run '/Applications/Utilities/Terminal'.
- 2. Type the following commands exactly as shown:
  - sudo rm -rf /Library/Frameworks/cdalib.framework
  - sudo rm -rf /Library/Frameworks/lfglib.framework
  - sudo rm -rf /Library/Frameworks/tmglib.framework
  - sudo rm -rf "/Library/Documentation/Active Silicon"
  - sudo rm -rf "/Applications/Active Silicon"
  - sudo rm -rf /System/Library/Extensions/cdapci.kext
  - exit
- 3. Then close the terminal window, shutdown and restart the computer.

## SUPPORT

Tel:

Europe Email: lfg.support@activesilicon.com Web: www.activesilicon.com +44 (0) 1753 650600

USA lfg.support@activesilicon.com www.activesilicon.com +1 410-696-7642